MEDSYS

Kaiser dela Cruz Consulting Incorporated

June 29, 2016

# Introduction

# Overview

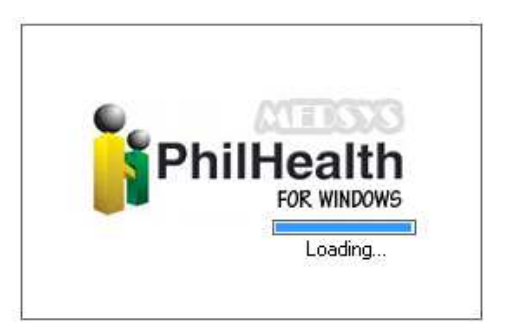

The PHILHEALTH Program is an approach to a better processing of PHILHEALTH computation. This is connected to Billing Program to retrieve the consolidated patient's charges. Computation is done automatically based on the rate conditions that are programmed in the computer in line with the rules of PHILHEALTH computation.

Needed forms to be submitted in PHILHEALTH are also incorporated in the program. Its printout is automatically generated once needed.

To maintain the confidentiality of data, the program only accepts users who are registered to PHILHEALTH program. This is the importance of using password and assigning defined rights to users to prevent unauthorized access.

# Aim

- Minimize the number of Returned to Hospital Claims.
- Avoid Denied Claims.
- Generate computed PHILHEALTH's payment linked in Accounting Program for auto-posting of Doctor's Professional Fee.

# Objectives

- 1. To identify inconsistent of data and incomplete information of patients for processing of claims.
- 2. To identify ineligible patient's confinement:
  - Not within the accreditation period of the Doctor.
  - Not consent under PHILHEALTH Case rates policy.
- 3. To automatically compute the VAT, Taxable PF, Withholding Tax and NET of PHILHEALTH's payment for Doctor's Professional Fee.

#### Features:

• Data entry restriction – Warning messages prompted for possible incomplete data and invalid entries that mandates on the newly implemented requirements and policy of PHILHEALTH. This ensures all required information is properly and completely filled out.

#### Ι. **Main Window**

#### What's New?

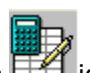

- Restriction of Auto-Computation
   icon if no entry on Claim Form 1.
- > 'View Patient's Diagnosis' allows you to view patient's admission and final (written) diagnoses from Nurse Stations, and ICD from what were posted at the Medical Records.

| MEDSYS PhilHealth v.6.1.90                                                                                                    |                                                                                                    | Sinal Diagno                                                                                                    | sis from Medical Records 🛛 🛛 🛋 |
|----------------------------------------------------------------------------------------------------|----------------------------------------------------------------------------------------------------|----------------------------------------------------------------------------------------------------|--------------------------------|
| Data Entry Reports List Ontions Reports And Lophooks                                                                                                    |                                                                                                    | _ <u>1</u> . Admission Diagnosis                                                                                           |                                |
|                                                                                                    | ysis 🦵 Chemo<br>apy                                                                                                    | T/C Acute Appendicitis                                                                                                    | <b>^</b>                       |
| 1. In-Patient 2. Out-Patient 3. Discharge 4. Computed                                                                                                    | 5. Posted                                                                                                    |                                                                                                    | /                              |
| A. Type Lastname or Admission No. to search                                                                                                    |                                                                                                    | 2. Final Diagnosis (Written) –<br>RUPTURED ACUTE APPENDI                                                                   | CITIS                          |
| B. List of currently con       Direct Filing       Ctrl-N         Patient Name       Medicare Data Entry         PADIN, JOVINO DULAY       Automatic Computation         PALAROAN, TETCHIET       Medicare Data Entry         PARK, RIZALINDA GAL       Medicare Form 1 Entry         PASCUA, ARTEMIO GAI       Purging         PLYS, ALEXANDER BAI       Purging         View Exam Results       Delete Employer         Petty Cash Voucher       Batch Payment Entry         Payment Entry       Payment Entry         Payment Entry       View Transmitted Claims         View Previous Retured Claims       View Previous Patient Availment | 1#         Admission #           640639         640555           640565         640568           640614         640444           640548         640548 | Acute appendicitis, unspecified                   Acute appendicitis, unspecified          Acute appendicitis, unspecified | d (K35.9)                      |
| View Patient's Diagnosis                                                                                                    |                                                                                                    |                                                                                                    |                                |
| Reason for Underpayment                                                                                                    |                                                                                                    | <                                                                                                    | >                              |
| Exit                                                                                                    |                                                                                                    |                                                                                                    | Close                          |

Instruction/s: Right-Click Patient's name on clickable tabs (In-Patient, Out-Patient, Discharge, Computed or Posted tab) then select View Patient's Diagnosis.

## II. Claim Form 1 Entry What's New?

Attending Doctor Entry; Auto-Searching of Doctors. This option allows you to identify the patient's confinement not within the accreditation period of Doctor.

| earch: [          |                          |                                       |                    | Search                     | Search:         | <ol> <li>List of Docto</li> </ol> | r                          | X-      | Search      |
|-------------------|--------------------------|---------------------------------------|--------------------|----------------------------|-----------------|-----------------------------------|----------------------------|---------|-------------|
| ent Name:         | PAQUIT, DONITA CAELI     | GADIGAD                               | Admission No.      | 640568                     | Patient Name:   | Search                            |                            |         | ā —         |
| inement Period    | 06/17/2016 - Present     |                                       | Hospital No.       | 485968                     | Confinement Per |                                   |                            |         |             |
|                   | 06/04/2016               | -                                     | Ann                | 0                          | P.4.1.          | List of Bostor                    | ~                          |         |             |
| date:             | 00/04/2010               |                                       | Age.               | 0                          | Birthdate:      | Doctor Code                       | Name                       |         |             |
| elationship C     | SELF C SPOUSE @          | CHILD C PARENTS T                     | ype GSIS           | ▼ Room 346                 | Relationship    | 402                               | ABRIGO, CLEOFEN            |         | n NICU      |
|                   | - Y Conf. in Other House | Y List of Confinement Y               | Momber Account     | 0) i 0) i 0 i i dindizioni | Manhay Jafas    | 354                               | ACACIO-TUDELA, CARMELAA    |         | Auto Andras |
| nder mitormation  |                          | List of Commentenie                   | Member Account     | 0 W WA/Indigen             | member mor      | 181                               | ACOSTA, GERRY B            |         | -www.muige  |
| ember informati   | 100                      | i i i i i i i i i i i i i i i i i i i |                    |                            | - Member init   | 414                               | ADAN, RYAN NEIL CARINO     |         |             |
| ilhealth #  03-0  | 00230499-2               | Last Name PAQUIT                      |                    |                            | Philhealth #    | 316                               | ADEFUIN, FELINA MASADAO    |         |             |
| Birthdate 11/4    | /1981 💌                  | First Name BILLY                      |                    |                            | Birthdate       | 3011                              | ADMITTING FEE,             |         |             |
|                   |                          | Middle Name CLARO                     |                    |                            | - Llodato Adm   | 143                               | AGANON, MARITAA            |         |             |
| poate Admitting M | redicare i ype           |                                       |                    |                            | Opuale Adm      | 367                               | AGBUNAG-NUVAL, ARDILYN T   |         |             |
| GD                | Update                   | Street                                |                    |                            | NN              | 79                                | AGCON, GODFREY G           |         |             |
| Government Dep    | pendent                  | Barangay LIRAY                        |                    |                            | Non-NHIP        | 931                               | AGDEPPA, CAMELOT C         |         |             |
|                   |                          | ZieCode 2513                          | San Gabriel La I   | Union                      |                 | 3002                              | AGUB, JAYROME A            |         |             |
|                   |                          | 20008 2010                            | Tour oubries, Ed ( |                            |                 | 351                               | AGUILAR, CHRISTINE APIGO   |         |             |
| ending Doctor:    |                          |                                       |                    |                            | Attending Doc   | 343                               | AGUINALDO, REYNALDA        |         |             |
|                   |                          |                                       |                    |                            | Transformed in  | 3068                              | ALEJANDRE, JAY F           |         | -           |
| nployer Informa   | ition                    |                                       |                    |                            | Employer m      | 3066                              | ALMOJUELA, CHARMAINE JOY M |         |             |
| ployer # 14-03    | 37410006-2               | Employer PHILIPPINE NAT               | TIONAL POLICE      |                            | Employer #      | -                                 |                            |         |             |
| Address CAMF      | P CRAME QUEZON CITY      | 1                                     |                    |                            | Address         |                                   |                            | OK Exit |             |
| ained Pur Erro    | BASTIAN LOCELYNG         |                                       | Date: 6./18/       | /2016                      | Received By:    |                                   | -                          |         |             |

#### **Conditions:**

- 1. If Patient's admission date is not within the Doc's PHIC Validation Period.
- 2. If Doc's PHIC Validation Period is already expired.
- 3. If Doc's PHIC Validation Period will expire in [No. of Days] days.
- 4. Doctors without PHIC Accreditation Number.

#### Instruction/s:

- 1. Select Patient from the In-patient/Out-Patient Tab.
- 2. Click Data Entry Menu, select Philhealth Form 1 Entry or press F1.
- 3. Click on the 🛄 button to view the List of Doctors; Auto-seaching of Doctors by last name.
- 4. Double-click selected doctor to proceed.

# III. Auto-Computation

## What's New?

This feature allows you to identify patient's confinement not consent under PHILHEALTH Case rates policy.

Case rate searching by ICD Code, RVS Code or Description.

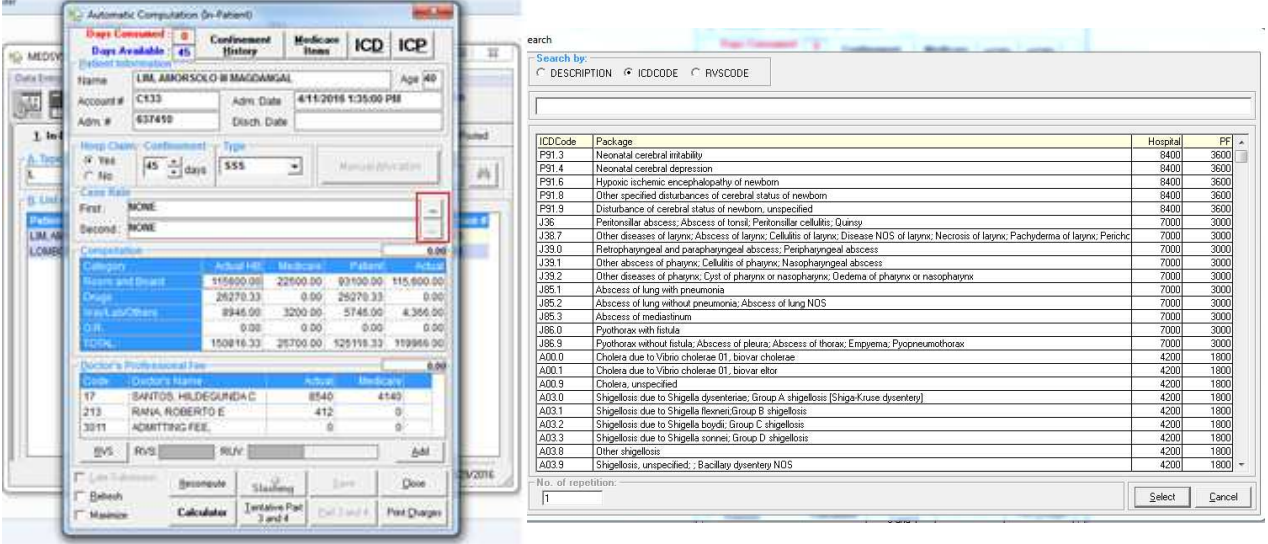

### Conditions:

- 1. If Inpatient, restriction is based on patient's age and hours of stay; refer to **Build File Case Rates** (Case Rate Terms and Condition) for valid age/s and confinement hours.
- 2. No restrictions if out-patient, chemo, hemo or expired patients.

# Instruction/s:

- 1. Select Patient from the In-patient/Out-Patient Tab.
- 2. Click on the \_\_\_\_\_ button to view List of Case rates; Searching option by Description, ICD, RVS code.
- 3. Double-click selected patient or click 'Select' button to proceed.

#### IV. Claim Form 2 Entry What's New?

> This feature restricts printing Claim Form 2 (CF2) with incomplete and blank entries.

| Patient Information                                                                                                    | - Г                 | Already | y Filed  |                    |                   | - Sev  |             | Relatio | nehin       |
|----------------------------------------------------------------------------------------------------|---------------------|---------|----------|--------------------|-------------------|--------|-------------|---------|-------------|
| Admission No. 636566                                                                                                    | Last Name           | CASTRO  | C        |                    |                   | ( M    | ale         | · Self  | C Child     |
| Hospital No. 457099                                                                                                    | Eirst Name          | ANTONN  | 0        |                    |                   | C F    | emale       | C Spo   | use 🤆 Parer |
| Date Admitted 3 /25/2016 🝸 Mi                                                                                                    | ddle Name           | GANUEL  | AS       |                    |                   | - LELE | -           |         |             |
| Date Discharged 3 /27/2016 💌                                                                                                    | Street              |         |          |                    |                   | CY     | es 🕫        | No      |             |
| Time Admitted 9 :59:00 PM                                                                                                    | Barangay            | BAMBAN  | NAY      |                    |                   |        | onf.        | Age     | 58          |
| Time Discharged 1:25:00 PM 🛨                                                                                                    | Zip Code            | 2514    | San      | Juan               |                   |        | 2           | туре    | Senior C 👻  |
|                                                                                                    |                     |         |          |                    |                   |        |             |         |             |
| Liagnosis                                                                                                    |                     |         |          |                    |                   |        |             | _       |             |
| Ularinosis<br>No. Final Diagnosis                                                                                                    | ICD-10              | Code R  | RVS Code | Related Procedures | Date of Operation | Left   | Right       | Both    | None        |
| Viagnosis<br>No. Final Diagnosis<br>CONDARY TO LUMBAR STR.<br>2                                                                                                    | ICD-10<br>AIN H81.1 | Code R  | RVS Code | Related Procedures | Date of Operation | Left   | Right       | Both    | None        |
| Liagnobis<br>No. Final Diagnobis<br>1 CONDARY TO LUMBAR STR.<br>3                                                                                                    | ICD-10<br>AIN H81.1 | Code R  | RVS Code | Related Procedures | Date of Operation | Left   | Right       | Both    | None        |
| Utagritosis-<br>No. Final Diagnosis<br>1 CONDARY TO LUMBAR STR.<br>2 3<br>4 c.                                                                                                    | ICD-10<br>AIN H81.1 | Code R  | RVS Code | Related Procedures | Date of Operation | Left   | Right       | Both    | None        |
| Instantia Contraction Contraction Contract | ICD-10<br>AIN H81.1 | Code R  | RVS Code | Related Procedures | Date of Operation | Left   | Right       | Both    | None        |
| Lognotis No. Final Diagnosis Contary To Lumbar STR C C C C C C C C C C C C C C C C C C C                                                                                                    | ICD-10<br>AIN H81.1 | Code R  | RVS Code | Related Procedures | Date of Operation | Left   | Right       | Both    | None        |
| Lognotis No. Francisco de la construcción de la construcción de la con | ICD-10<br>AIN H81.1 | Code R  | RVS Code | Related Procedures | Date of Operation | Left   | Right       | Both    | None        |
| Lugudotas Lugudotas Lugudotas Lugudotas CanaDiagnosis CanaDiagnosis Cana | ICD-10<br>AIN H81.1 | Code R  | RVS Code | Related Procedures | Date of Operation | Left   | Right       | Both    | None        |
| Ungenous No. Frai Dispress I ConDARY TO LUMBAR STR 2 3 4 5 6 7 7 8 Relative Values Scale Inness Code Co1 0 or KVS Code                                                                                                    | ICD-10<br>AIN H81.1 | Code R  | RVS Code | Related Procedures |                   | Left   | Right<br>ch | Both    | None        |
| Losjadoli           No.         Final Dignosti           T         CONDARY TO LUMBAR STR.           2         -           4         -           5         -           6         -           7         -           1         -           8         -           1         -           1         -           1         -           1         -           1         -           1         -           1         -           1         -           1         -           1         -           1         -           1         -           1         -           1         -           1         -           1         -           1         -           1         -           1         -           1         -           1         -           1         -           1         -           1         -           1         -           1 </td <td>ICD-10<br/>AIN H81.1</td> <td>Code R</td> <td>RVS Code  </td> <td>Related Procedures</td> <td>Date of Operation</td> <td>Left</td> <td>Right<br/>ch</td> <td>Both</td> <td>None</td>                                                                                                    | ICD-10<br>AIN H81.1 | Code R  | RVS Code | Related Procedures | Date of Operation | Left   | Right<br>ch | Both    | None        |

**Conditions:** You can't proceed on the next line if:

- 1. If Final Diagnosis is blank
- 2. If ICD10-Code is blank
- 3. If incomplete Procedure details.
  - i. If laterality of procedure is blank.
  - ii. If Procedure is blank.
  - iii. If RVS is blank.
  - iv. If Date of procedure is blank.

| and the second second sec |                                                                                                    | Already Filed                                                                                                    |                                                                                                    | Cov                        | Deletionship                       |
|----------------------------------------------------------------------------------------------------|----------------------------------------------------------------------------------------------------|----------------------------------------------------------------------------------------------------|----------------------------------------------------------------------------------------------------|----------------------------|------------------------------------|
| Admission No. 636                                                                                                    | 566 Last Name                                                                                                    | CASTRO                                                                                                    |                                                                                                    | @ Male                     | • Self C Child                     |
| Hospital No. 457                                                                                                    | 099 Eirst Name                                                                                                    | ANTONIO                                                                                                    |                                                                                                    | C Female                   | C Spouse C Parel                   |
| Date Admitted 3 /2                                                                                                    | 5/2016 Middle Name                                                                                                    | GANUELAS                                                                                                    |                                                                                                    | _етв                       |                                    |
| Date Discharged 3/2                                                                                                    | 27/2016 - Street                                                                                                    | í                                                                                                    |                                                                                                    | C Yes @                    | No                                 |
| Time Admitted                                                                                                    | 9:00 PM                                                                                                    | BAMBANAY                                                                                                    |                                                                                                    | Conf.                      | Age 68                             |
| Tim <u>e</u> Discharged 1:2                                                                                                    | (5:00 PM - Zip Code                                                                                                    | 2514 Sa                                                                                                    | n Juan                                                                                                    | 2                          | Type Senior C -                    |
| Member 2 Diagn Philhealth # 05-1755 Update Admitting M     GSIS RETIREE - MI     GSIS RETIREE - MI     C Employed C     C Self Employed                                                                                                    | osis   3. Charges   4. Doc<br>220624-8 Last Ni<br>adicare Type Middle Ni<br>Update Si<br>EMBER Si<br>Baran<br>nsmittal Categon ZipC<br>' Pensioner Birth | tors   <u>5</u> . Special C<br>ame CASTRO<br>ame ANTONIO<br>ame GANUELAS<br>reet<br>agay BAMBANAY<br>Code 2514<br>date 6 /14/1947 | San Juan                                                                                                    | C Private<br>C Non-Pri     | omodation<br>vate Charity/Service) |
| Employer Informatio                                                                                                    | n                                                                                                    | Å                                                                                                    | Patient Disposition     G Improved C Home/Discharged Ag;     C Recovered C Absconded C Expl     Transferred/Referred     Name of Referral HCI : | ainst Medical Advis<br>red | Ð                                  |
|                                                                                                    | mber and Street Name, City/Munici                                                                                                    | +<br>pality, Province, Zipcode                                                                                                    | Address :<br>(Building Number and S                                                                                                    | treet Name, City/Munici    | sality, Province, Zipcode)         |
| (Building Nu<br>Was patient referred<br>C YES C NO                                                                                                    | d by another Health Care In                                                                                                    | sutution (HCI)?                                                                                                    | Reason/s for Referral :                                                                                                    |                            |                                    |

#### Conditions:

- 1. Without ICD/RVS.
- 2. With incomplete Final Diagnosis. ICD-10 or Description is blank.
- 3. With incomplete Final Diagnosis: RVS/Procedure/Date of Procedure/Laterality

# V. Transmittal Report

# What's New?

- This feature restricts adding patients with unprinted Claim Form 2 (CF2) on Transmittal Window.
- > PhilHealth Eligibility Form (PBEF) Transmittal Options.

| D                | Sign Transmittal Report                                                                                                    |          |
|------------------|----------------------------------------------------------------------------------------------------|----------|
|                  | -1. Admission No. Entry                                                                                                    | 0 13     |
| Data Entry       | <u>Add</u> 6 /20/2016 ▼SSS ▼                                                                                                    |          |
|                  | SSS-Type C Employed C Pensioner C Self Employed                                                                                                    | 10       |
| )PI 🕎            | 2. Claims for Transmittal                                                                                                    |          |
| <u>1</u> . In-Pa | # Adm. # Patient Name                                                                                                    | Posted   |
| -K. Type L       |                                                                                                    |          |
| CASTRO           |                                                                                                    | Female   |
| -N. List of      |                                                                                                    |          |
| Patient          |                                                                                                    | arge 🔺   |
| CASTRO           |                                                                                                    |          |
| CASTRO           |                                                                                                    |          |
| CASTRO           |                                                                                                    |          |
| CASTRO           |                                                                                                    |          |
| CASTRO           |                                                                                                    |          |
| CASTRO           |                                                                                                    |          |
| CASTRO           | × 🗆 🔹                                                                                                    |          |
| CASTRO           | Coutright Deduction Direct Filing Delete                                                                                                    |          |
| CASTRO           | □ <b>Refiled</b> □ Show Transmitted Claims                                                                                                    |          |
| CASTRO           | Alphabetically Arranged Patient For Transmittal                                                                                                    |          |
| CASTRO           | C Hemo C Chemo                                                                                                    | ÷ +      |
| 1                | CYes C No C None 1/1/1/1999 -                                                                                                    |          |
| _                | C Fee For Service     C Fee For Service     C Case Rate     C Fee For Service     C Fee For Service | /20/2016 |
|                  | C     LP.     C     Q.P.       Generate Transmittal Report     C     All     C     Case Rate                                                                                                    |          |

#### VI. Payment Entry for Doctor's Professional Fee

This option allows you to enter payment for Doctor's Professional Fee. You can view this from Individual or Batch Payment Entry Window.

#### What's New?

This is to automatically compute the Doctor's VAT, Taxable PF, W/tax and NET. Tax rate refers to the Build File Program by default and it's editable for any adjustments. This feature is to generate computed values for the auto-posting of Philhealth Payment for Doctor's Professional Fee on Accounting Program.

| MED<br>Data En                                     | SYS & Payment List | Entry<br>Y           |                                            |                     |                                     |             |
|----------------------------------------------------|--------------------|----------------------|--------------------------------------------|---------------------|-------------------------------------|-------------|
| ). Doctors List                                    | Spen Mint          |                      | a marcale                                  |                     | -ber                                | ×           |
| List of Doctors Date Paid: 4 / 8 /2016             |                    |                      |                                            |                     |                                     |             |
| DoctorID Doctor<br>341 SANTOS, HAZEL RAE C.        | Am<br>4500         | iount Paymen<br>4500 | t VAT Taxable<br>482:14285; 4017.857142857 | PF Tax R.<br>713 15 | ate W/Tax 602.678571428 3897.321428 | NET<br>1571 |
|                                                    |                    |                      |                                            |                     |                                     |             |
|                                                    |                    |                      |                                            |                     |                                     |             |
|                                                    |                    |                      |                                            |                     |                                     |             |
|                                                    |                    |                      |                                            |                     |                                     |             |
|                                                    |                    |                      |                                            |                     |                                     |             |
|                                                    |                    |                      |                                            |                     |                                     |             |
| Hospital Payment: 10500                            |                    |                      |                                            |                     |                                     |             |
| Hospital Payment: 10500<br>JR Number: OR1063260 Ad | Payment Save       |                      |                                            |                     |                                     |             |
| Hospital Payment: 10500<br>DR Number: OR1063260 Ad | Payment Save       | 201-033826-16(       | 305                                        |                     |                                     |             |
| Hospital Payment: 10500<br>DR Number: 0R1063260 Ad | Payment Save       |                      |                                            | ave Disse           |                                     |             |

# VII. Build File Case Rates

What's New?

> Build File for Philhealth Case Rate Terms and Conditions(New Form)

Includes the ff:

- 1. Allows you to add, update, delete and disable Case Rate's terms and conditions.
- 2. Terms and conditions include Age and Hours of stay.

|                                                                | BUILD ICD/RVS                                                                                                    |                           |                      |                                     |                                          |
|----------------------------------------------------------------|----------------------------------------------------------------------------------------------------|---------------------------|----------------------|-------------------------------------|------------------------------------------|
| Philhealth Case F<br>Terms and Co                              | C View C Add C Edit<br>Edit<br>C ICD C RVS<br>ICD<br>CODE : j13.3<br>DESCRIPTION : Pneum<br>Rate Terms and Conditions<br>Iditions | onia [bronchopneumonia]   | due to Streptococcus | pneumoniae, high risk               | ^^                                       |
| Age<br>19 Abov<br>List of Terms/Cor<br>No. Age Term<br>1 19 Ab | e 96<br>nditions<br>18 Hours Status<br>ove 96 True                                                                                | ICD: j13.3                | Save                 | low as Second Case Rate<br>Yes ເ No | Status     Active C Inactive             |
|                                                                |                                                                                                    |                           |                      | an Multiple<br>Yes 📀 No             | Allow Case Rate Terms<br>• Yes C No View |
|                                                                | 11                                                                                                    | <u>A</u> dd <u>D</u> elet | e <u>C</u> ancel     |                                     |                                          |
|                                                                |                                                                                                    |                           |                      | SAVE                                | CLEAR CLOSE                              |

## Instruction/s:

- 1. To add, click "Add" button and fill out the fields. Then click "Save" button to save entry.
- 2. To update, double-click the term/condition. Then click "Save" button to save changes.
- 3. To disable, double-click the term/condition. Uncheck the Active checkbox, then click save.
- 4. To delete, select/ click the term/condition. Then click "Delete" button.

#### VIII. Build File for Doctor's Philhealth Accreditation (New Form)

*Note:* This feature is connected on the Build File Program Includes the ff:

- 1. Allows you to update Doctor's Philhealth Accreditation.
- 2. Allows you to update Doctor's Philhealth Accreditation Validation Period.
- 3. Searching options: By Doctor's last name or by Code

| Searc     | h ba                        |                 | <b>#</b> [    | By Code                   |          |
|-----------|-----------------------------|-----------------|---------------|---------------------------|----------|
| Doctor    | 's Information              |                 | Philhealth    | Accreditation Details     |          |
| BAU       | TISTA MARIO TADIAR          |                 | Accreditation | No.: 1301-9803726-4       |          |
|           |                             |                 |               | - Press and a press       |          |
| LAPAR     | IOSCOPIC SURGERY            |                 | Validation    | Date: 3/12/2016 🛨 to 3/1* | 1/2019 - |
| 10000     |                             |                 |               | 16                        |          |
| List of I | Doctor's Name               | DHIC Valid From | DHIC Valid To | DHIC Number               |          |
| 301       | BABBOGA MELODY              | FING Valid From | FINC Valid To | Prine number              |          |
| 302       | BARROGA, PABLITO            |                 |               | 1304-9809469-0            |          |
| 404       | BASABAS, THERESA A.         |                 |               |                           |          |
| 66        | BASCO, GUALBERTO T          | 10/22/2015      | 7/11/2018     | 1312-9801328-6            | 1        |
| 328       | BAUTISTA, JOSEPH J          | 02/19/2016      | 2/18/2019     | 1310-9803309-1            |          |
| 3033      | BAUTISTA, LILIBETH          |                 |               |                           |          |
| 3005      | BAUTISTA, MACWAIN           |                 |               | 1311-1121185-5            |          |
| 138       | BAUTISTA, MARIO TADIAR      | 03/12/2016      | 3/11/2019     | 1301-9803726-4            |          |
| 100       | BAUTISTA, VICKY ANN SOLOMON | 11/05/2015      | 11/4/2017     | 1100-9805512-0            |          |
|           | CABACUNGAN, PRIMA           |                 |               |                           |          |
| 293       |                             | 00/00/0010      | 9/21/2015     | 1400.9916121.0            |          |

# Instruction/s:

#### 1. To search:

By Code – check the By Code check box.

By Last name – uncheck the By Code check box.

2. **To update**, double-click Doctor's name. Fill out Philhealth Accreditation details entry. Then click "Save" button to save changes.

Noted by:

Angelika A. Casuga Philhealth Software Developer Kaiser dela-Cruz Consulting, Inc.